## Disabling Pop-up Blockers for Tracking Shipments

Using the tracking feature of Gateway Distribution's website requires pop-up blockers to be disabled when visiting the website. This document describes how to disable pop-up blockers.

## Symptoms

If your web browser is blocking pop-ups on the Gateway Distribution website, you'll experience something like this:

- 1. Go to <u>www.gogdi.net</u>
- 2. Enter your tracking number, then hit the Track button
- 3. A new browser tab will open. The address bar within that tab will simply say "about:blank"

If this happens, please follow the steps below for your web browser.

## Disabling Pop-ups in Microsoft Edge

- 1. Open Microsoft Edge
- 2. Click on the three dots near the top-right of the browser, then select Settings from the menu
- 3. On the left side of the Settings menu, click on Cookies and site permissions

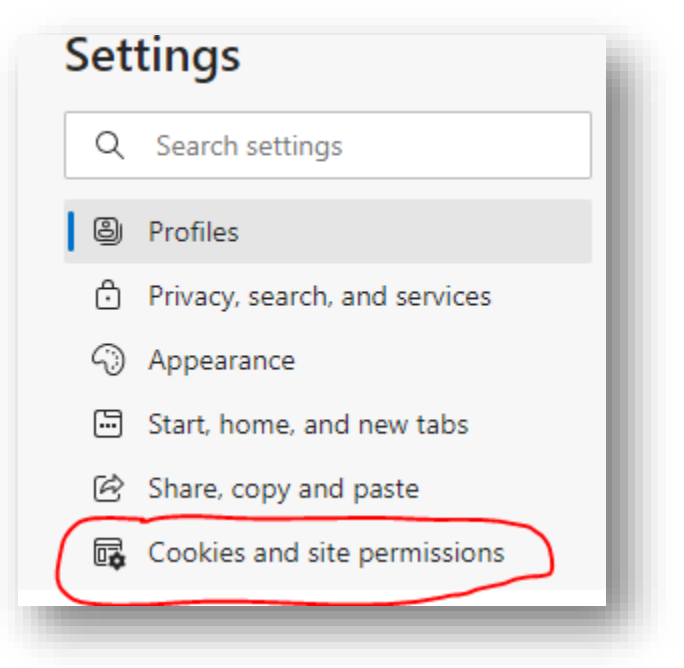

4. In the right pane, scroll down and click on the Pop-ups and redirects option

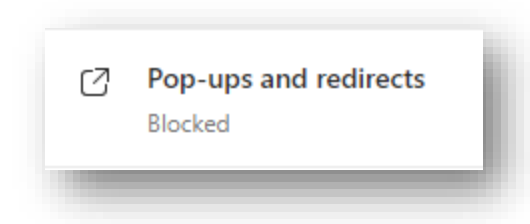

- 5. In the Allow section, click the Add button. The Add a site window will appear
- 6. In the Add a site window, type: https://www.gatewaydistribution.net:443, then press the Add button

| Add a site                              |        | × |
|-----------------------------------------|--------|---|
| Site                                    |        |   |
| https://www.gatewaydistribution.net:443 |        |   |
| Add                                     | Cancel |   |
|                                         |        |   |

## Disabling Pop-ups in Google Chrome

- 1. Open Google Chrome
- 2. Click on the three dots near the top-right of the browser, then select Settings from the menu
- 3. On the left side of the Settings menu, click on Privacy and security
- 4. Scroll down until you see the Site Settings option and click it

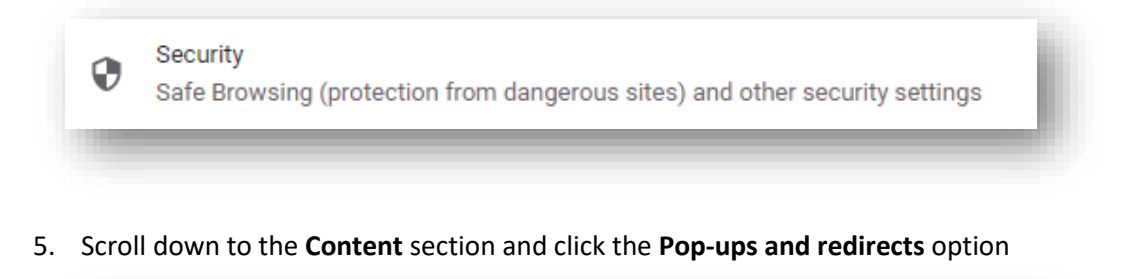

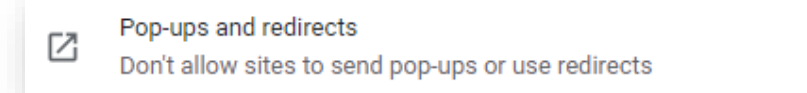

6. Next to Allowed to send pop-ups and use redirects, press the Add button

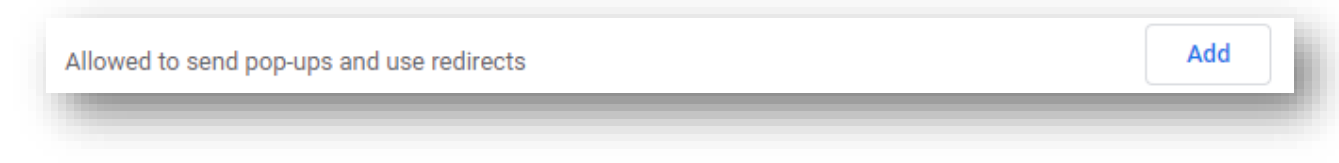

 The Add a site window will open. In the blank field, type: https://www.gatewaydistribution.net:443, then press the Add button.

| Add a site                              |        |     |
|-----------------------------------------|--------|-----|
| Site                                    |        |     |
| https://www.gatewaydistribution.net:443 |        |     |
|                                         |        |     |
|                                         |        |     |
|                                         | Cancel | ٨dd |